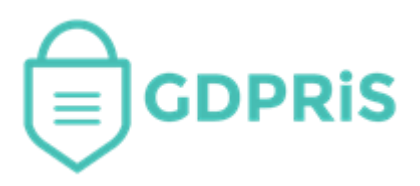

# GDPRiS Platform v2 Guidance for Users

Document Version: 1.0 Revision Date: 30/04/2021

# **DP** Staff

# Dashboard

Important Notice: © GDPR in Schools Ltd 2021. All rights reserved.

This document and the associated software are the sole property of GDPRiS. Reproduction or duplication by any means of any portion of this document without the prior written consent of GDPRiS is expressly forbidden.

GDPRiS reserves the right to make changes to this document and to the related software at any time without notice. The information in this document has been carefully checked for its accuracy; however, GDPRiS makes no warranty relating to the correctness of this document.

| Contents                                          |    |
|---------------------------------------------------|----|
| GDPRiS Platform v2 Guidance for Users             | 1  |
| DP Staff Dashboard                                | 3  |
| Navigation Pane                                   | 3  |
| Dashboard                                         | 4  |
| Account Settings, Notifications and Log Out Icons | 4  |
|                                                   | 4  |
| Audit Tiles                                       | 5  |
| Organisation Audit Tile                           | 5  |
| How does GDPRiS Calculate your Compliance Score   | 6  |
| Staff Audit Tile                                  | 7  |
| Incidents and Information Request Tile            | 8  |
| Suppliers Tile                                    | 9  |
| Contact the Customer Success Team                 | 10 |
| Office hours                                      | 10 |

## **DP Staff Dashboard**

The dashboard is a visual representation of your GDPRiS portal.

The dashboard consists of various tiles, which are links to the corresponding areas of the portal and a navigation pane which is split into two sections.

There are also links to your account settings, notifications and sign out at the top right of the page.

#### **Navigation Pane**

This is split into two sections.

To access the top section please use the drop-down arrow next to the organisation name.

Each area of the navigation pane can also be expanded to access various pages.

You can also access your **Account Settings**, **Notifications** and **Log Out** via the icons at the top right of the dashboard.

| Renton Primary<br>School (KB)<br>Peter Renton        | ^ |
|------------------------------------------------------|---|
| Account Settings                                     |   |
| Motifications                                        |   |
| E Switch Schools                                     |   |
| [→ Sign Out                                          |   |
|                                                      |   |
| 🔠 Dashboard                                          |   |
| <sup>O</sup> Administration                          | ~ |
| III Reports                                          |   |
| Suppliers, RoPA and DPIAs                            |   |
| ස් Audits                                            | ~ |
| Incidents, Complaints<br>and Information<br>Requests | ~ |
| Documents and Training                               | ~ |
| 🖞 Feedback                                           |   |

#### Dashboard

| <u>命</u> /                         |                                              |                                          |
|------------------------------------|----------------------------------------------|------------------------------------------|
|                                    |                                              |                                          |
|                                    | Opportunitien Auglit                         |                                          |
|                                    |                                              |                                          |
| 21/05/21 - 28/05/21<br>7 Days Left | Accountability Framework                     |                                          |
| , buys core                        | Leadership and Oversight                     | Responded Compliance                     |
| 100                                | Policies and Procedures                      | 100 % 100 %                              |
| 80                                 | Training & Awareness                         | 100 % 100 %                              |
|                                    | Individuals' Rights                          | 47 % 31 %                                |
| 60 40                              | Transparency                                 | 58 % 49 %                                |
| Compliance: 38%                    | Records of Processing and Lawful Basis       | 54 % 54 %                                |
|                                    | Contracts and Data Sharing                   | 0% 0%                                    |
|                                    | Risks and Data Protection Impact Assessments | 0% 0%                                    |
|                                    | Records Management and Security              | 24 % 16 %                                |
|                                    | Breach Response and Monitoring               | 0% 0%                                    |
| Staff Audit                        |                                              | Suppliers                                |
| Stan Addit                         | Complaints and                               |                                          |
| 21/05/21 - 29/05/2                 | Information                                  |                                          |
| 8 David off                        | Requests                                     |                                          |
| U Days Leit                        | Open Overdue                                 |                                          |
| 50                                 |                                              |                                          |
|                                    |                                              | Number of Number of<br>suppliers systems |
| 25                                 | 75                                           | 20 45                                    |
|                                    | Information 0 0                              |                                          |
| · · · · ·                          |                                              |                                          |
| 0% completed                       | Complaints 0                                 |                                          |
| Progress 0/5                       |                                              |                                          |
|                                    |                                              |                                          |

#### Account Settings, Notifications and Log Out Icons

These areas accessible from the icons at the top right of the Dashboard or the drop -down menu next to the organisation name.

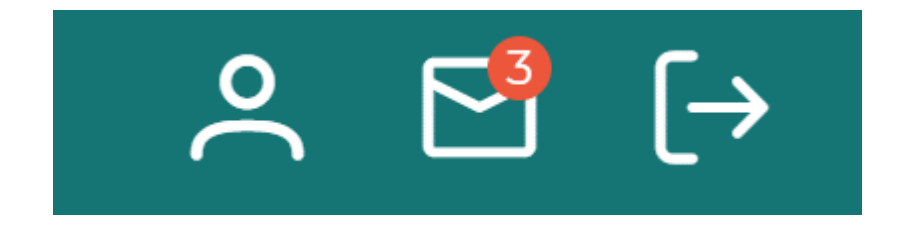

## **Audit Tiles**

Depending on which audits you have running will depend on which tiles will be visible. There are 3 audits that can be set up independently of each other. You will set up the audits in the Internal Audit Settings and there is a guide to help you with this.

#### **Organisation Audit Tile**

This shows the progress of the **Organisation Audit** which is completed by DP Leads only. The Organisation Audit tile will show regardless of whether you have an audit running.

| ≡                   |                                              | ຸຂ ⊵ີ (→             |
|---------------------|----------------------------------------------|----------------------|
| @/                  |                                              |                      |
|                     |                                              |                      |
|                     | Organisation Audit 😝                         |                      |
| 21/05/21 - 28/05/21 | Accountability Framework                     |                      |
| ν Days Left         |                                              | Responded Compliance |
| 100                 | Leadership and Oversight                     | 66 % 30 %            |
| 80 20               | Policies and Procedures                      | 100 % 100 %          |
|                     | Training & Awareness                         | 100 % 100 %          |
|                     | Individuals' Rights                          | 47 % 31 %            |
| 60 40               | Transparency                                 | 58 % 49 %            |
| Compliance: 38%     | Records of Processing and Lawful Basis       | 54 % 54 %            |
|                     | Contracts and Data Sharing                   | 0% 0%                |
|                     | Risks and Data Protection Impact Assessments | O % O %              |
|                     | Records Management and Security              | 24 % 16 %            |
|                     | Breach Response and Monitoring               | 0% 0%                |
|                     |                                              |                      |

#### Responded

This is depicted by the **dark blue** on the dial and the progress bars. This marks the progress as you respond to the questions in the audit. You will also notice the overall percentage shows on the dial and the **Responded** column.

#### Compliance

This is depicted by the **green** on the dial and the progress bars. As you answer each question in the **Organisation Audit** you will have a choice of answers.

The answer you give will determine the percentage on the progress bars and the **Compliance** column.

Therefore, if you answer **Achieved Evidenced** for a section ie Policies and Procedures in the screenshot above, your compliance would show 100% on the relevant progress bar. See Page 6 for further information.

The dial provides an overview of the Whole School Organisation Question section and Compliance.

#### How does GDPRiS Calculate your Compliance Score

GDPRiS holds the ICO's Accountability Framework as a set of questions that organisations can use to measure their compliance to the ICO's expectations for their data protection regime.

The way schools do this in GDPRiS, as has always been the case, is to start an "Organisation Audit". Please see the User Guide – DP Staff Internal Audits

Any DPStaff can access and respond to questions. The latest set of responses will always be the one that gets reported on in dashboards and reports.

The responses that can be given to each question are as follows:

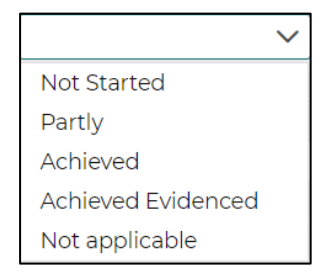

Each of these responses count in different ways towards the overall compliance result:

- Not started this counts as 0%, as does a non-response
- Partly this counts as 20%
- Achieved this counts as 80%
- Achieved Evidenced this counts as 100%
- Not applicable the question is taken out of the calculation completely. It does not count towards the compliance rating.

The Screenshot below shows.

- Leadership & Oversight 100% of all questions were answered, and all as Achieved Evidenced (100%)
- **Training & Awareness** 100% of all questions were answered, but not many scored more than a **Partly**.
- **Policies & Procedure** just over half of the questions were answered. But because the compliance bar is lagging well behind the completed bar, we can tell that the responses tended to be less than **Achieved**.

|                                                            | Organisation Audit 🛛 🌖                       |           |            |
|------------------------------------------------------------|----------------------------------------------|-----------|------------|
| 21/05/21 - 28/05/21<br>7 Days Left                         | Accountability Framework                     | Responded | Compliance |
| 100<br>20<br>60 40<br>60 Responded: 18%<br>Compliance: 14% | Leadership and Oversight                     | 100 %     | 100 %      |
|                                                            | Policies and Procedures                      | 52 %      | 23 %       |
|                                                            | Training & Awareness                         | 100 %     | 25 %       |
|                                                            | Individuals' Rights                          | 0 %       | 0 %        |
|                                                            | Transparency                                 | 0 %       | 0%         |
|                                                            | Records of Processing and Lawful Basis       | 0 %       | 0 %        |
|                                                            | Contracts and Data Sharing                   | 0 %       | 0 %        |
|                                                            | Risks and Data Protection Impact Assessments | 0%        | 0 %        |
|                                                            | Records Management and Security              | 0%        | 0%         |
|                                                            | Breach Response and Monitoring               | 0 %       | 0%         |

#### **Staff Audit Tile**

This shows the progress of the **School Personal Questions Audit** which is completed by all staff that have access to the GDPRiS portal. The dial will move as Staff make progress.

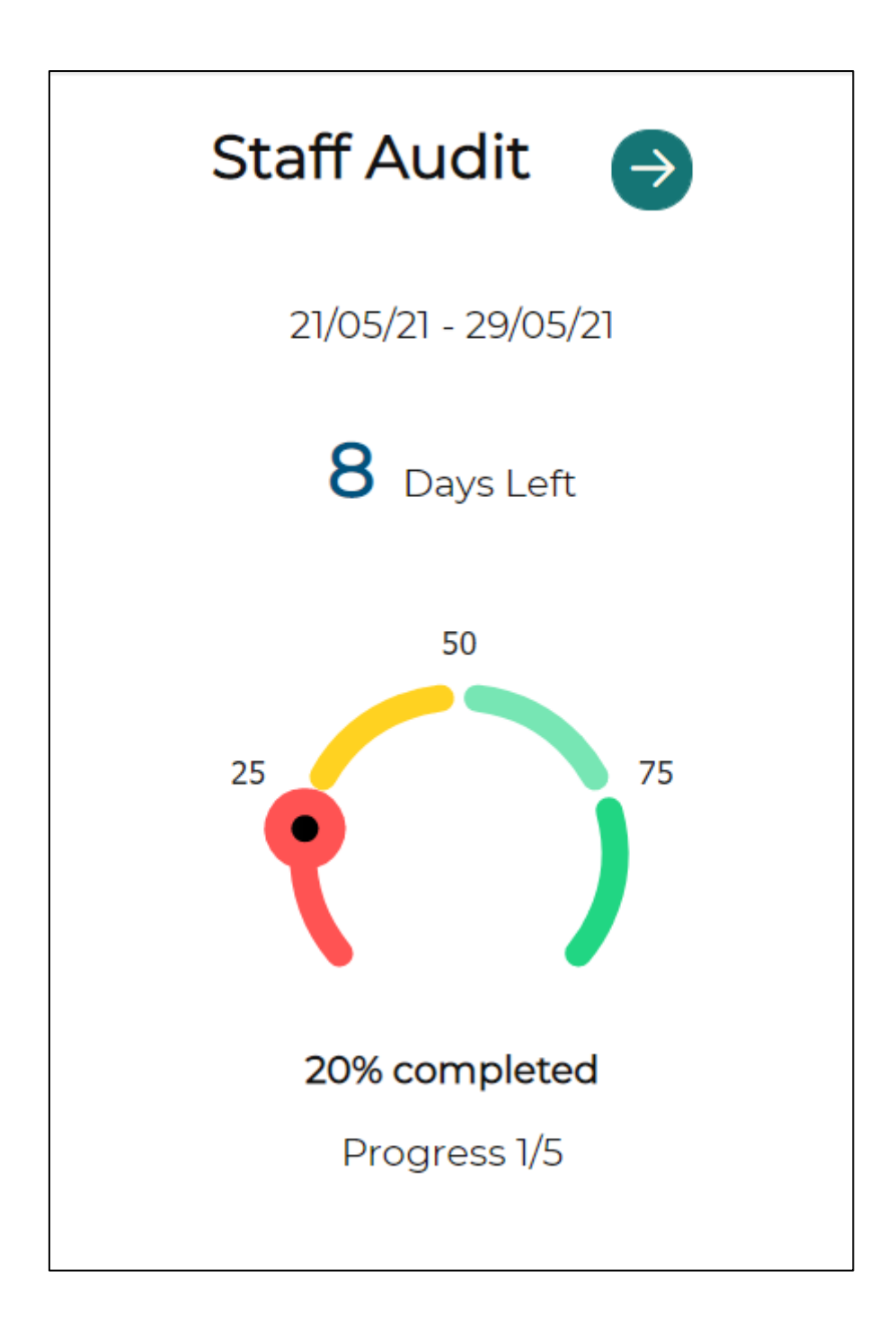

#### Incidents, Information Requests and Complaints Tile

This tile will show the status of the **incidents**, **information requests** and **complaints** logged within your organisation.

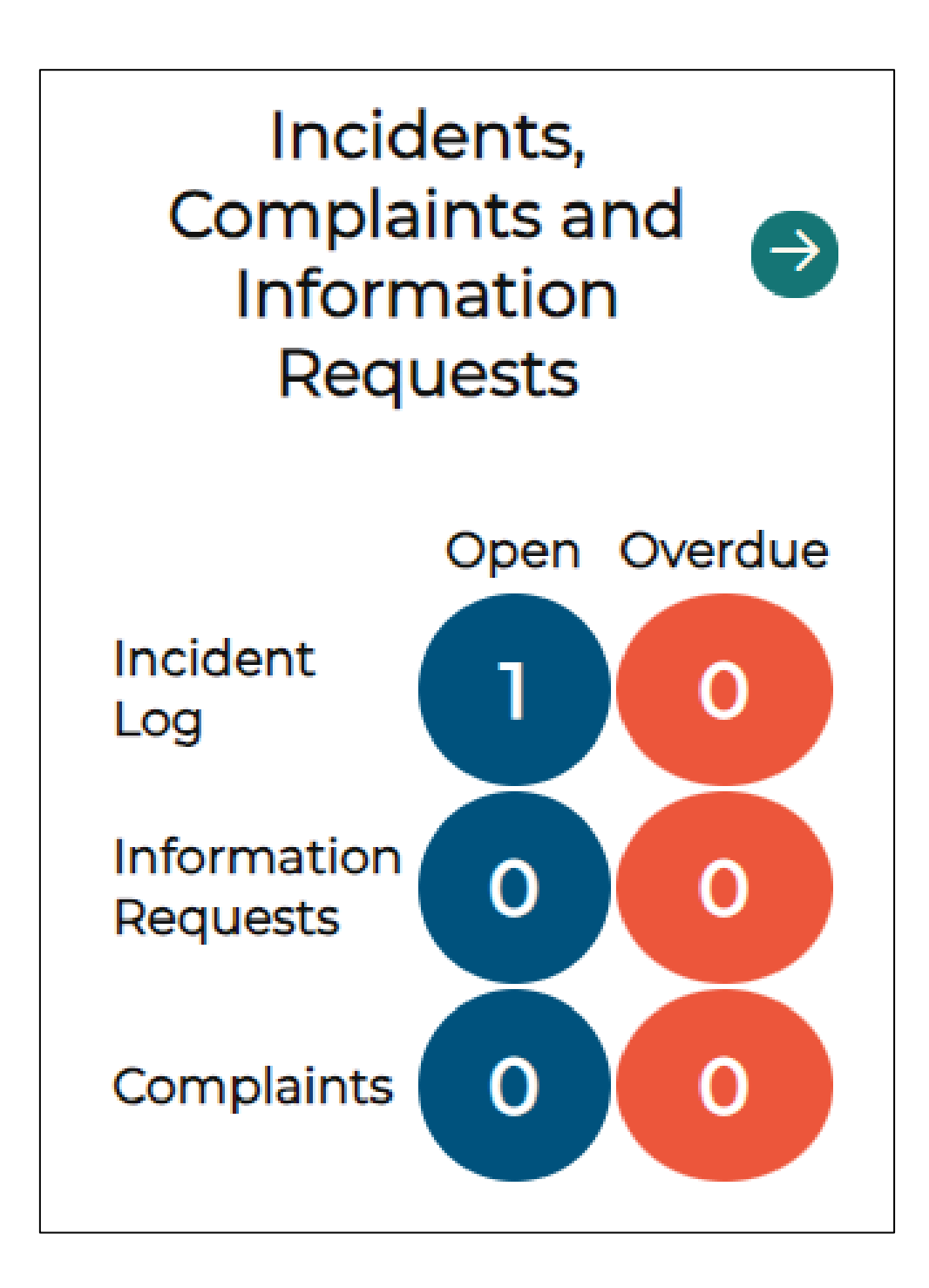

#### **Suppliers Tile**

This tile shows number of **suppliers** and **systems** the organisation has subscribed to.

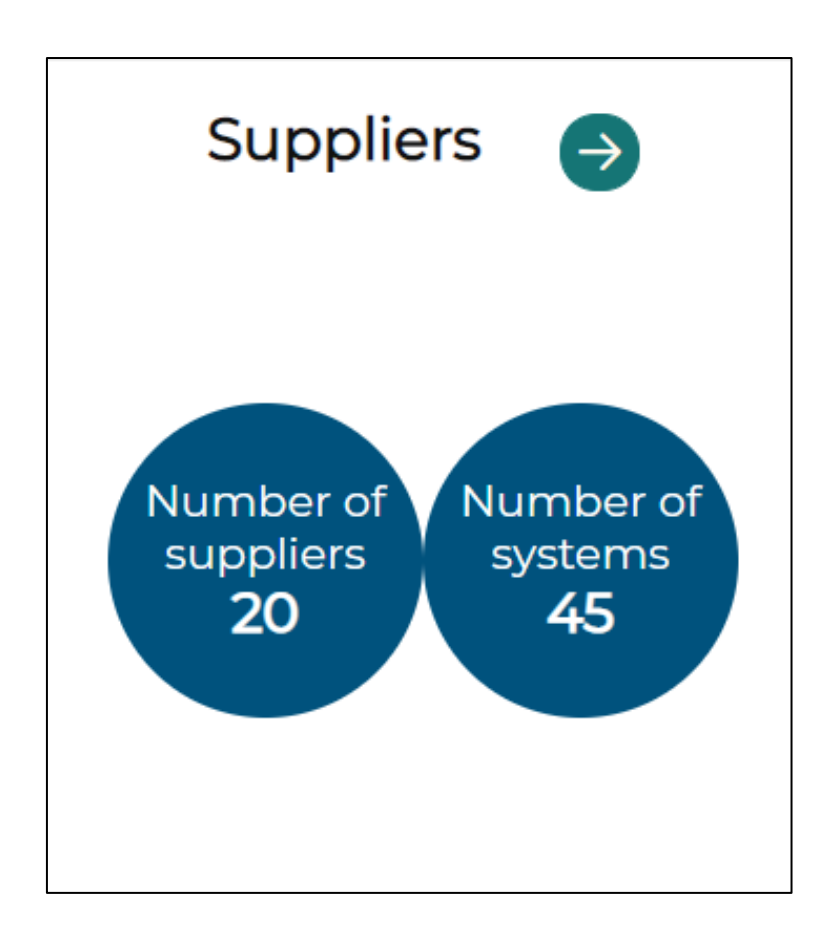

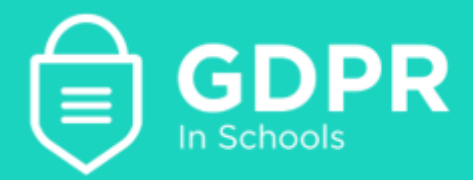

## **Contact the Customer Success Team**

#### Office hours

Mon-Thurs: 09:00 - 16:30 GMT

**Fri:** 09:00 – 15:30 GMT

If you require assistance regarding any section of this help guide, please do not hesitate to contact us via one of the following methods:

Tel: 02039 610 110

Mail: <a href="mailto:support@gdpris.co.uk">support@gdpris.co.uk</a>